## Access eJournals Form Your Home

## Through Web – Proxy

Implemented & Configured by Information Technology Division - OUSL

This New service allows you to access all e-journals from their home as a OUSL registered intranet user

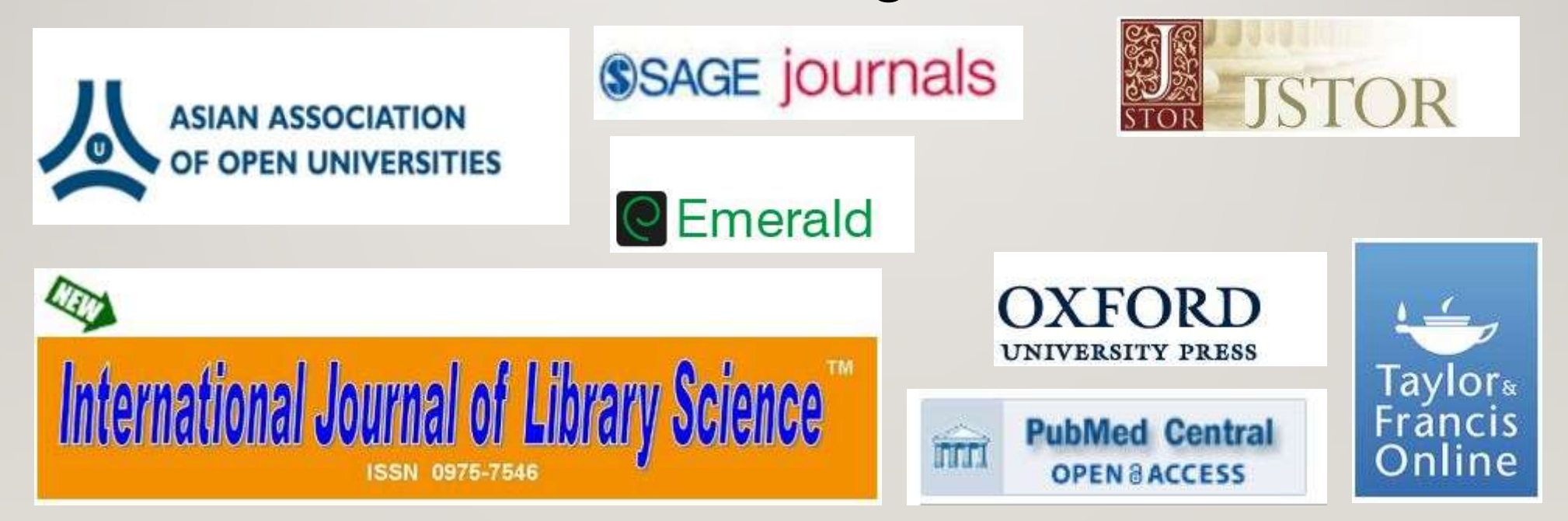

Preparation to access to the service

To get the service you need to fulfill following requirements

I. Enable proxy facility in your web browser

## proxy IP = 192.248.73.15 proxy port = 8080

( see next slide for details)

2. You have to get web proxy login account details via OUSL Library Please contact Library / ext 530 or 564

Enable proxy facility in your web browser

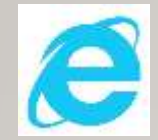

If you use Internet Explorer or Google Chrome, you have to add proxy settings on LAN settings in internet options in tools menu

X

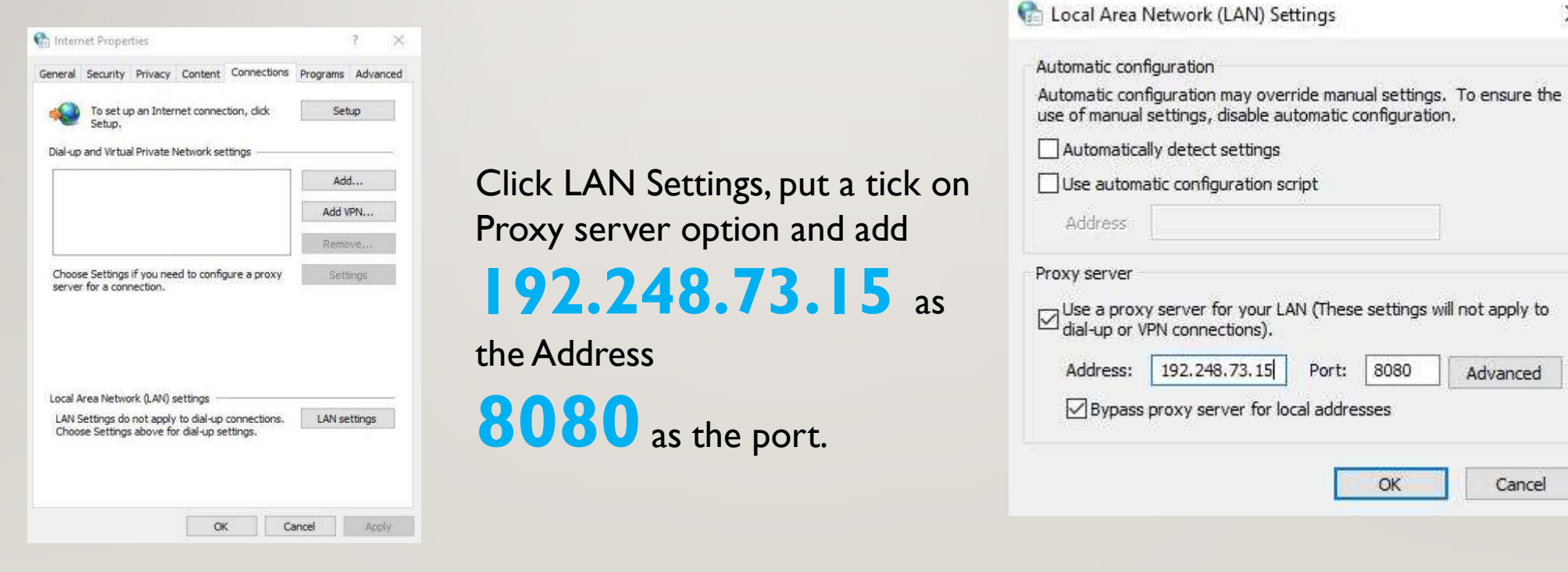

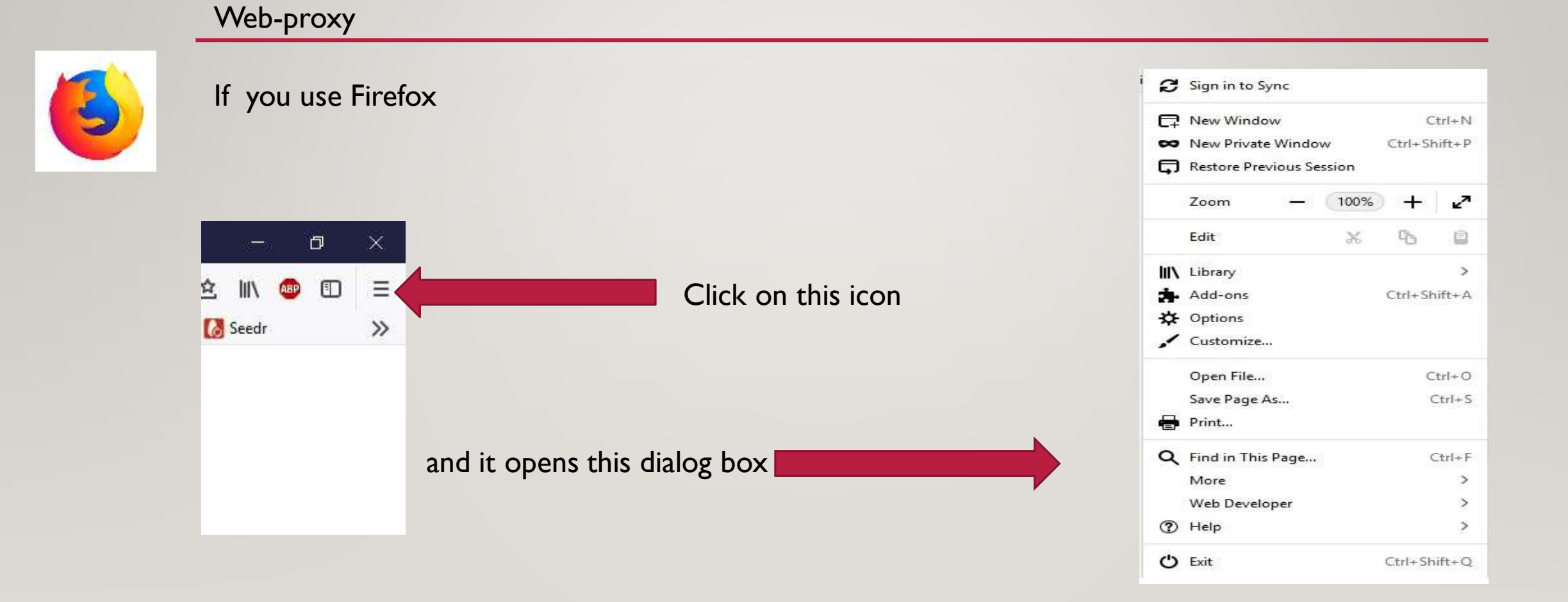

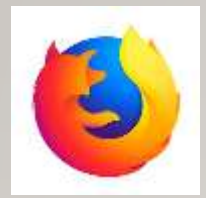

| ø    | Sign in to Sy                    | /nc    |              |                        |       |  |  |
|------|----------------------------------|--------|--------------|------------------------|-------|--|--|
| C7   | New Window<br>New Private Window |        |              | Ctrl+N<br>Ctrl+Shift+P |       |  |  |
| 8    |                                  |        |              |                        |       |  |  |
| ¢    | Restore Previous Session         |        |              |                        |       |  |  |
|      | Zoom                             |        | 100%         | +                      | 27    |  |  |
|      | Edit                             |        | ж            | 6                      |       |  |  |
| liiN | Library                          |        |              |                        | >     |  |  |
| *    | Add-ons Ctrl+Shift+/             |        |              |                        |       |  |  |
| ₽    | Options                          |        |              |                        |       |  |  |
| 1    | Customize                        | ·      |              |                        |       |  |  |
|      | Open File                        |        |              | Ctrl+O                 |       |  |  |
|      | Save Page A                      | s      |              | 0                      | trl+S |  |  |
| -    | Print                            |        |              |                        |       |  |  |
| Q    | Find in This                     | Ctrl+F |              |                        |       |  |  |
|      | More                             |        |              |                        | >     |  |  |
|      | Web Develo                       | per    |              |                        | >     |  |  |
| 1    | Help                             |        |              |                        | >     |  |  |
|      |                                  |        | Ctrl+Shift+Q |                        |       |  |  |

## Click "**Options**" and then scroll down and find **Network Proxy**,

Network Proxy

Configure how Firefox connects to the internet. Learn More

Settings...

| Network Proxy                                              | Connection Settings                                                                             |      | 3 |
|------------------------------------------------------------|-------------------------------------------------------------------------------------------------|------|---|
| Configure how Firefox connects to the internet. Learn More | Configure Proxy Access to the Internet O No proxy O Auto-detect proxy settings for this network |      | • |
| Click on "Settings" and it will open                       | Ese system proxy settings     Manual proxy configuration                                        | _    |   |
| Click on Sectings and it will open                         | HTTP Progy 192.248.73.15 Port                                                                   | 8080 |   |
| Lonnection Settings Dialog Box . Select                    | Get this proxy server for all protocols                                                         |      |   |
| Manual proxy Configuration and enter                       | 55L Proay 192.248.73.15 Port                                                                    | 8080 |   |
| and proxy comparation and criter.                          | ETP Proxy 192.248.73.15 Port                                                                    | 8080 |   |
|                                                            | SOCKS Host 192,248.73.15 Port                                                                   | 8080 |   |
| Type <b>192.248.73.15</b> as the HTTP Proxy,               | SOCKS v4 SOCKS v5                                                                               |      |   |
| <b>8080</b> as the port. Put the check near to             | *.ousl.lk,*.ou.ac.lk                                                                            |      |   |
| the "I lse this proxy server for all                       | OK Cancel                                                                                       | Help |   |
| protocols" and Click "OK"                                  |                                                                                                 |      |   |

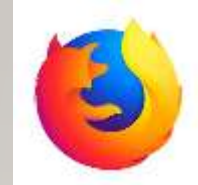

Then restart your browser. After restarting the browser, it will prompt you a authentication dialog box.

| Authenticatio           | n Required                                                                                                    | $\times$ |
|-------------------------|----------------------------------------------------------------------------------------------------|----------|
| 3                       | The proxy moz-proxy://192.248.73.15:8080 is requesting a username and password. The site says:<br>"Please enter your credentials to access the proxy" |          |
| User Name:<br>Password: |                                                                                                    |          |
|                         | OK Cancel                                                                                                    |          |

When authentication dialog box appears enter your logging details and click "OK"

# Now you can access the service, Just click library site <u>http://lib.ou.ac.lk</u> and access the ejournals

After authenticate you can easily access "lib.ou.ac.lk" and click "E-Journals Databases"

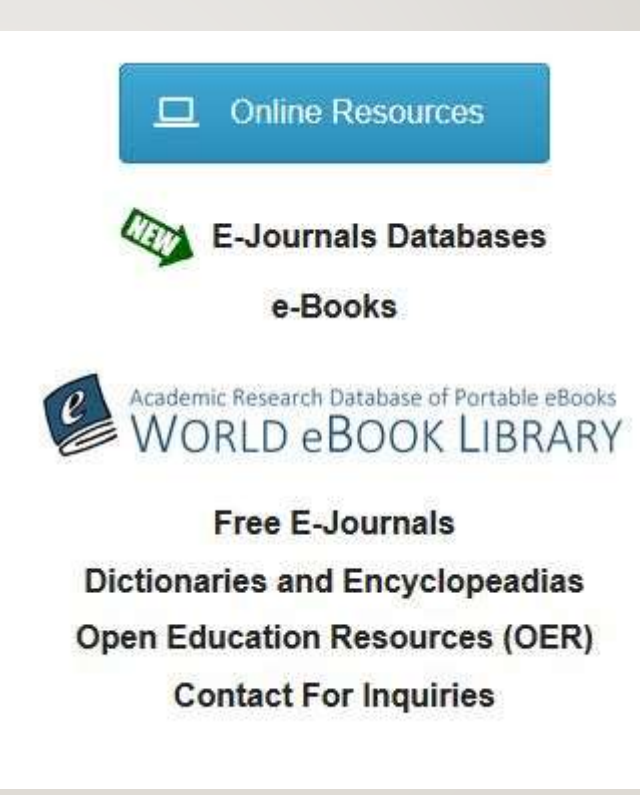

Then you can access any of the "**e-journal**" links in that page

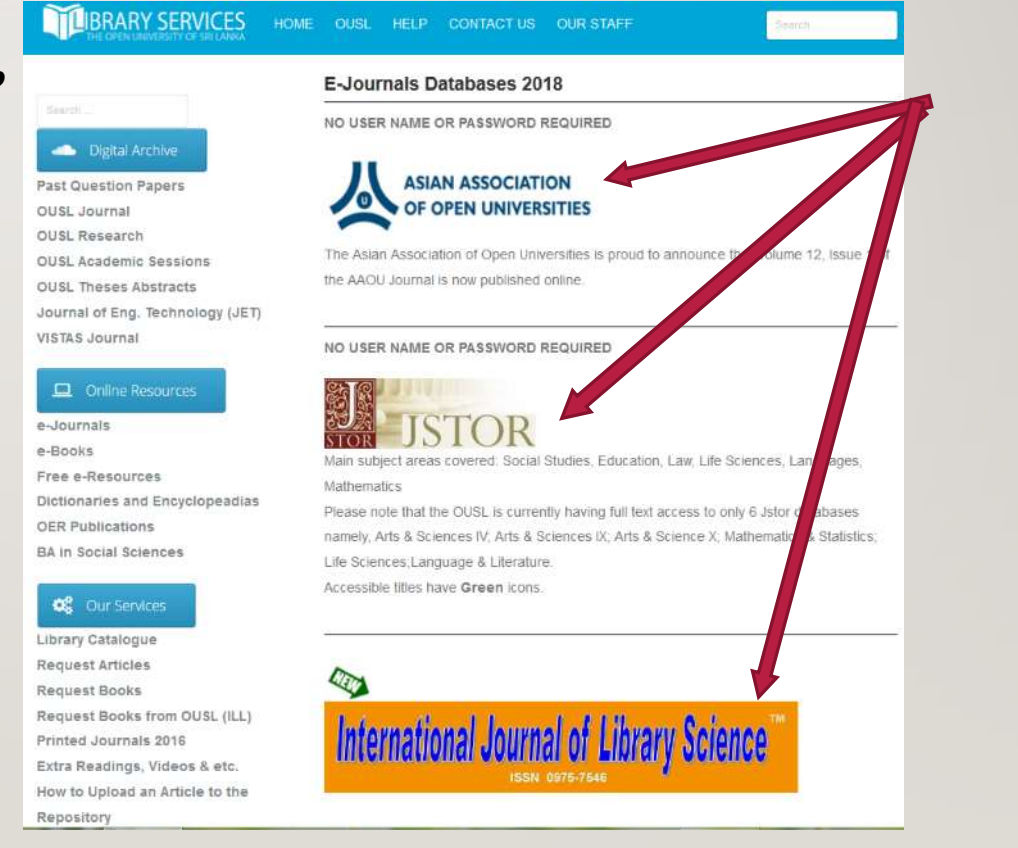

- IF you need further assistance please contact
  - Ext: 664 or 530

# **Thank You**